# WYMAGANIA

# dla stacji roboczych stanowisk obsługi dla użytkowników końcowych SRP

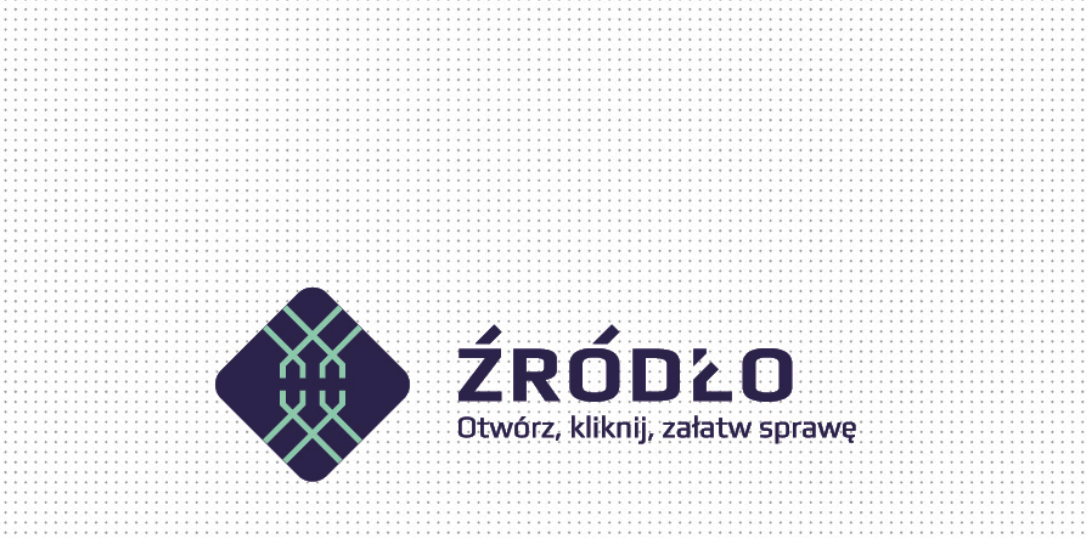

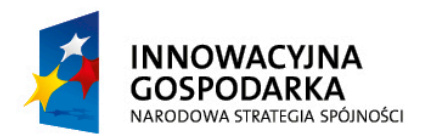

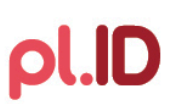

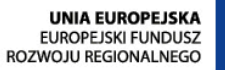

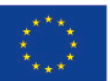

Projekt współfinansowany ze środków Europejskiego Funduszu Rozwoju Regionalnego w ramach Programu Operacyjnego Innowacyjna Gospodarka

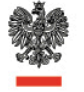

Ministerstwo Spraw Wewnętrznych

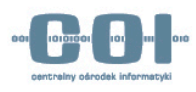

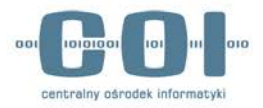

# 1. Wymagania sprzętowe

Każde stanowisko do obsługi aplikacji ŹRÓDŁO, w zależności od poszczególnych komponentów powinno składać się z:

- Zestaw komputerowy (komputer/monitor/klawiatura/mysz)
- Czytnik kart kryptograficznych
- Drukarka
- Skaner (wymagany w przypadku obsługi RDO)

Dodatkowo stacja musi posiadać połączenie sieciowe z dostępem do Internetu. Każda osoba upoważniona do pracy z aplikacją powinna posiadać personalną kartę z ważnym certyfikatem, wydanym przez Centrum certyfikacji MSW.

# 2. Wymagania systemowe

Każda stacja robocza powinna spełniać następujące wymagania:

- System operacyjny MS Windows (Vista, Win 7, Win 8)
- Oprogramowanie Java SE 7 Runtime Environment (JRE) Update 45 lub nowsze
- Przeglądarka plików PDF (np. Adobe Reader)
- Aktualne oprogramowanie antywirusowe
- Przeglądarka Internetowa umożliwiająca uruchamianie apletów języka Java:
  - Mozilla Firefox (wersja 24 lub nowsza)
  - Internet Explorer (wersja 10 lub nowsza)
  - Google Chrome (wersja 30 lub nowsza)
- Zainstalowane sterowniki dla następujących urządzeń peryferyjnych:
  - o Drukarka A4
  - Skaner obsługujący sterownik skanowania TWAIN (np. EPSON V33 lub HP ScanJet G2710)

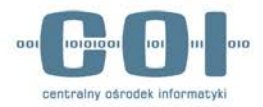

# 3. Przygotowanie stanowiska

### 3.1. Instalacja certyfikatów

W celu pobrania certyfikatów niezbędny jest dostęp do strony https://ankiety.obywatel.gov.pl/

Po zalogowaniu się wybieramy z menu po lewej *Pliki do Pobrania* i pobieramy na stację paczkę z certyfikatami, które trzeba będzie zainstalować dla konta lokalnego komputera. Certyfikat o nazwie *"root.cer" instalujemy wskazując ręcznie magazyn certyfikatów Zaufane główne urzędy certyfikacji.* Pozostałe certyfikaty tj. *"policy.cer" oraz "operatorzy.cer" instalujemy wskazując ręcznie magazyn Pośrednie urzędy certyfikacji.* 

| Magazyn certyfikatów                                                                                                    |                                                             |
|----------------------------------------------------------------------------------------------------|-------------------------------------------------------------|
| Magazyny certyfikatów to obszary systemowe, w których przechowywane są<br>certyfikaty.                                     |                                                             |
| System Windows może automatycznie wybrać magazyn certyfikatów; możesz jednak<br>określić inną lokalizację dla certyfikatu. | Wybieranie magazynu certyfikatów                            |
| Automatycznie wybierz magazyn certyfikatów na podstawie typu certyfikatu                                                   | Wybierz magazyn certyfikatów, którego chcesz uży            |
| Umieść wszystkie certyfikaty w następującym magazynie                                                                      | Osobisty                                                    |
| Magazyn certyfikatów:                                                                                                    | Zaufane glówne urzędy certyfikacj                           |
| Przeglądaj                                                                                                    | Zaufanie przedsiębiorstwa     Pośrednie urzędy certyfikacii |
|                                                                                                    | Zaufani wydawcy                                             |
|                                                                                                    | Glówne urzedy certyfikarii innych firm                      |
|                                                                                                    | Pokaż magazyny fizyczne                                     |
|                                                                                                    | OK Anulus                                                   |
| Dowiedz się więcej o <u>magazynach certyfikatów</u>                                                                        |                                                             |
|                                                                                                    |                                                             |
|                                                                                                    |                                                             |

Poprawną instalację można zweryfikować za pomocą konsoli wpisując w menu start -> uruchom: **certmgr.msc** i wyszukując certyfikatów wystawionych przez MSW.

| najdowanie certyi                                                        | fikatów                                                                       |                                                                                                    | <b>×</b>     |
|--------------------------------------------------------------------------|-------------------------------------------------------------------------------|----------------------------------------------------------------------------------------------------|--------------|
| Plik Edycja <u>w</u>                                                     | idok Pomo <u>c</u>                                                            |                                                                                                    |              |
| Z <u>n</u> ajdź w: Wszyst                                                | kie magazyny certyfikatów                                                     |                                                                                                    | •            |
| Z <u>a</u> wiera: m                                                      | ISW                                                                           |                                                                                                    | Znajdź teraz |
| Szukaj w polu: Wystawiony przez                                          |                                                                               | Zatrzy <u>m</u> aj                                                                                                    |              |
| Nowe wysz <u>u</u> kiwa                                                  |                                                                               | Nowe wysz <u>u</u> kiwanie                                                                                                   |              |
| Dowiedz sie wiece                                                        | ej o znajdowaniu certyfikatów                                                 | L                                                                                                    |              |
|                                                                          |                                                                               |                                                                                                    |              |
| Wystawiony dla                                                           | Wystawiony przez                                                              | Magazyn znaleziony w                                                                                                    |              |
| Wystawiony dla                                                           | Wystawiony przez<br>Policy CA I MSWiA                                         | Magazyn znaleziony w<br>Pośrednie urzędy certyfikacji                                                                        |              |
| Wystawiony dla<br>Operatorzy<br>Policy CA I MSV                          | Wystawiony przez<br>Policy CA I MSWiA<br>ViA Root CA MSWiA                    | Magazyn znaleziony w<br>Pośrednie urzędy certyfikacji<br>Pośrednie urzędy certyfikacji                                       |              |
| Wystawiony dla<br>Operatorzy<br>Policy CA I MSV<br>Root CA MSWi/         | Wysławiony przez<br>Policy CA I MSWiA<br>ViA Root CA MSWiA<br>& Root CA MSWiA | Magazyn znaleziony w<br>Pośrednie urzędy certyfikacji<br>Pośrednie urzędy certyfikacji<br>Zaufane główne urzędy certyfikacji |              |
| Wystawiony dla<br>Operatorzy<br>Policy CA I MSV<br>Root CA MSWi <i>l</i> | Wystawiony przez<br>Policy CA I MSWIA<br>VIA Root CA MSWIA<br>Root CA MSWIA   | Magazyn znaleziony w<br>Pośrednie urzędy cettyfikacji<br>Pośrednie urzędy cettyfikacji<br>Zaufane główne urzędy cettyfikacji |              |

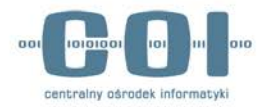

#### 3.2. Instalacja czytnika kart kryptograficznych

Każda stacja powinna posiadać zainstalowany jeden z czytników kart inteligentnych:

- Czytnik kart ACS ACR85 PINPad
- Czytnik kart ACS ACR1222
- Czytnik kart SCM Microsystem SDI011

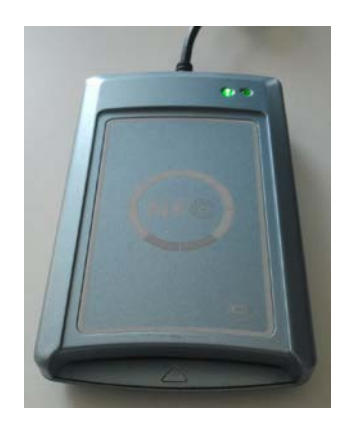

| 📋 Instalacja oprogramowania sterownika                                                                                                    | ×                                              |  |
|----------------------------------------------------------------------------------------------------|------------------------------------------------|--|
| Urządzenie jest gotowe do użyc                                                                                                    | ia                                             |  |
| ACR1222 Dual Reader Bus Driver                                                                                                    | ✓ Gotowe do użycia                             |  |
| ACR1222 Dual Reader ICC                                                                                                    | Gotowe do uzycia                               |  |
| ACR1222 Dual Reader PICC                                                                                                    | Gotowe do uzycia                               |  |
| Sc_Filter_02                                                                                                    | Trwa wyszukiwanie w witrynie Windows<br>Update |  |
| Sc_Filter_03                                                                                                    | Trwa wyszukiwanie w witrynie Windows<br>Update |  |
| Uzyskanie oprogramowania sterownika urządzenia z witryny Windows Update może trochę<br>potrwać.<br>Pomiń uzyskiwanie oprogramowania sterownika z witryny Windows Update |                                                |  |
|                                                                                                    | Zam <u>k</u> nij                               |  |

Instalacja sterowników w systemie MS Windows 7

Przykładowy czytnik kart ACS ACR1222

Aby czytnik umożliwiał poprawną komunikację z kartą, należy zainstalować aktualne sterowniki. Zalecaną formą pobrania sterowników jest wyszukanie ich w witrynie Windows Update. Dopuszcza się czytniki kart inteligentnych innych firm pod warunkiem, że są zgodne ze standardami ISO/IEC 14443, ISO/IEC 7816 oraz ISO/IEC 18092. W razie problemów z wintryną Windows Update sterowniki można pobrać ze strony

# 3.3. Modele kart kryptograficznych

https://ankiety.obywatel.gov.pl/ w dziale Pliki do pobrania.

Pracownik musi posiadać kartę kryptograficzną wraz z zainstalowanym certyfikatem, upoważniający do pracy z SRP, wydanym przez Centrum Certyfikacji MSW. Certyfikaty wydawane są na następujących rodzajach kartach:

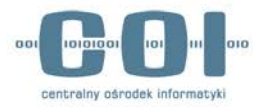

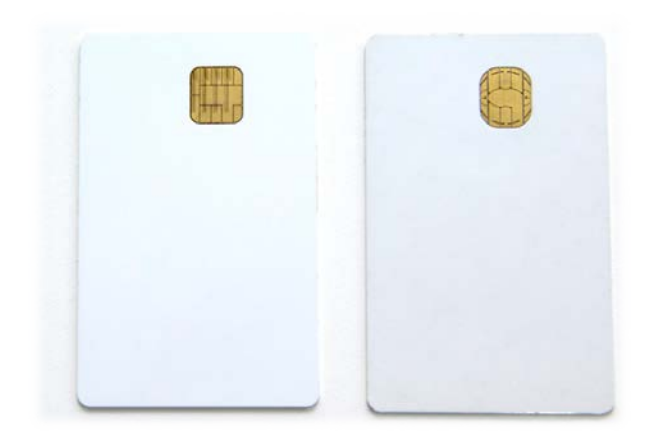

Athena IDProtect DuO Gemalto ID Prime MD3810

W zależności od modelu wykorzystywanej karty (patrz kształt chip'a) należy zainstalować do niej odpowiednie sterowniki. Zaleca się instalację oprogramowania dla obu kart kryptograficznych.

### 3.4. Instalacja i konfiguracja karty Athena

Pobieramy sterowniki ASEDrive IIIe w wersji 32-bit lub 64-bit ze strony producenta:

<u>http://www.athena-scs.com/support/software-driver-downloads</u> Podczas instalacji przeglądarka Firefox <u>musi</u> <u>być zamknięta</u>. W kreatorze instalacji należy wybrać opcję **Typical** jako rodzaj instalacji.

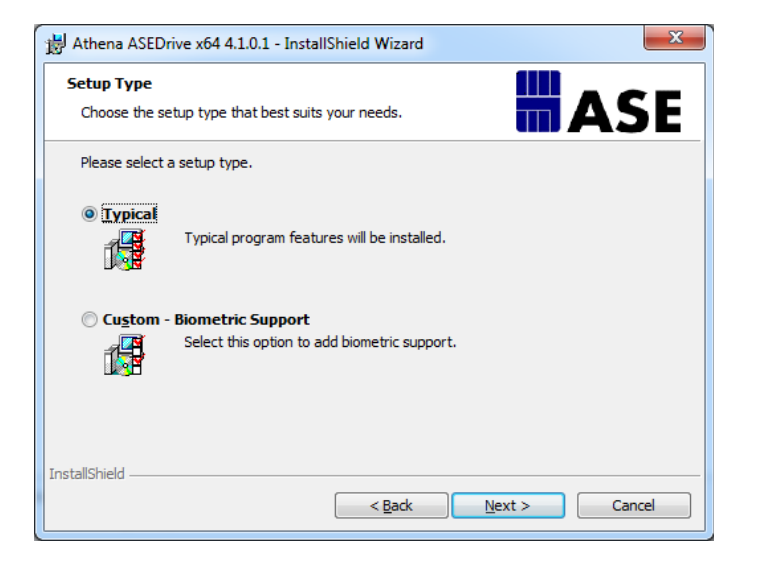

W celu pobrania plików instalacyjnych niezbędny jest dostęp do strony https://ankiety.obywatel.gov.pl/

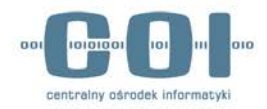

Po zalogowaniu się wybieramy z meniu po lewej *Pliki do Pobrania*. Pobieramy na stację program do instalacji sterowników *IDProtectClient*. Uruchamiamy instalator za pomocąpliku *Setup* lub *Setupx64* w zależności od wersji systemu operacyjnego. Podczas instalacji należy wybrać opcję *Typical Athena CSP*.

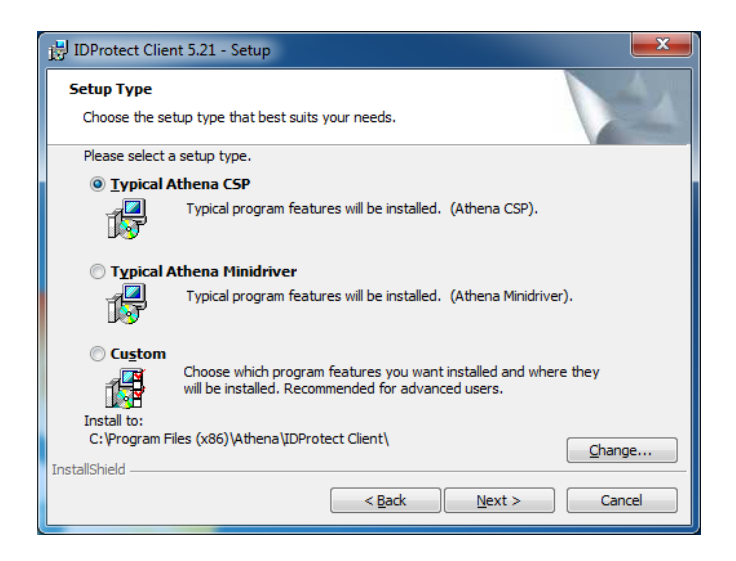

Będąc zalogowanym na stacji jako lokalny administrator uruchamiamy na stacji program **IDProtetc Options** i zmieniamy opcję **Manage IDProtect settings** na "Local Machine". Dalej w zakładce **General** ustawiamy "Upon card removal" i zaznaczamy "Force Local Machine settings". W zakładce **Digital signature** ustawiamy opcję "Never cached on the PC" i zaznaczamy "Force Local Machine settings". Poniżej zaprezentowano przykład poprawnej konfiguracji.

| IDProtect O                                                                                                    | ptions               | Į                 | - • ×        |
|----------------------------------------------------------------------------------------------------|----------------------|-------------------|--------------|
| Manage ID                                                                                                    | Protect settings as  | Local Machine     | e 🔻          |
| General                                                                                                    | Technical Support    | Digital Signature | Advanced     |
| Certific                                                                                                    | ate Store            |                   |              |
| Automatically remove certificates loaded from IDProtect to the Personal Certificate Store on this PC:                      |                      |                   | IDProtect to |
| © Nev                                                                                                    | /er                  |                   |              |
| O Upo                                                                                                    | Upon card removal    |                   |              |
| © Afb                                                                                                    | er days f            | from last loading |              |
| <ul> <li>Show IDProtect Monitor in tray</li> <li>Display a warning when a non-personalized card is<br/>inserted</li> </ul> |                      |                   |              |
| Force L                                                                                                    | ocal Machine setting | 9                 | OK<br>Cancel |

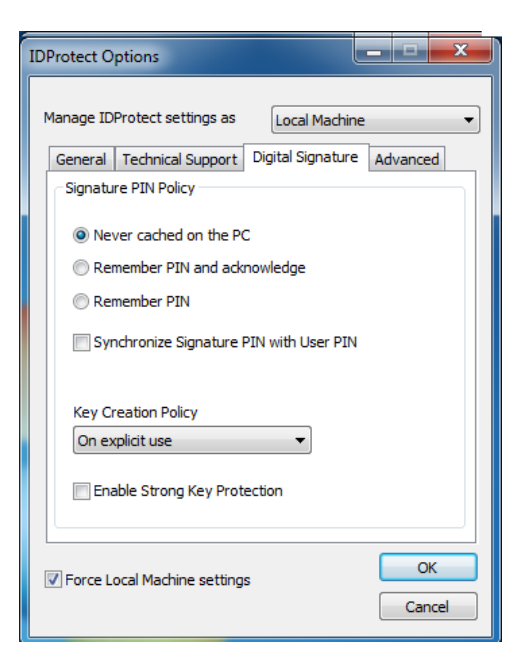

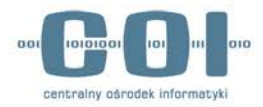

Instalacja i konfiguracja oprogramowania *IDProtect Client* oraz Athena *ASEDrive III* umożliwi korzystanie na stanowisku z kart kryptograficznych **Athena** *IDProtect DuO*.

#### 3.5. Instalacja i konfiguracja karty Gemalto

Zalecaną formą pobrania sterowników dla kart Gemalto jest wyszukanie ich w witrynie Windows Update. W przypadku niepowodzenia instalacji należy sprawdzić czy sterowniki nie oczekują w kolejce na instalację wraz z innymi aktualizacjami systemowymi na danej stacji. Można je również zainstalować ręcznie, pobierając ze strony Microsoft Update (link do zasobu dostępny jest na stronie <u>https://ankiety.obywatel.gov.pl/</u>)

Dodatkowo dla przeglądarki **Firefox** konieczne jest załadowanie modułu urządzenia zabezpieczającego. W tym celu niezbędny jest dostęp do strony <u>https://ankiety.obywatel.gov.pl/</u> Po zalogowaniu się wybieramy z meniu po lewej *Pliki do Pobrania*. Wybieramy **PKCS11** i zapisujemy plik *IDPrimePKCS11.dll* w folderze C:\Windows\SysWOW64 lub C:\Windows\System32 w zależności od wersji systemu.

Następnie w przeglądarce Firefox wybieramy z głównego menu "Opcje" następnie "Zaawansowane" i zakładkę "Certyfikaty" i kliakmy na przycisk "Urządzenia zabezpieczające".

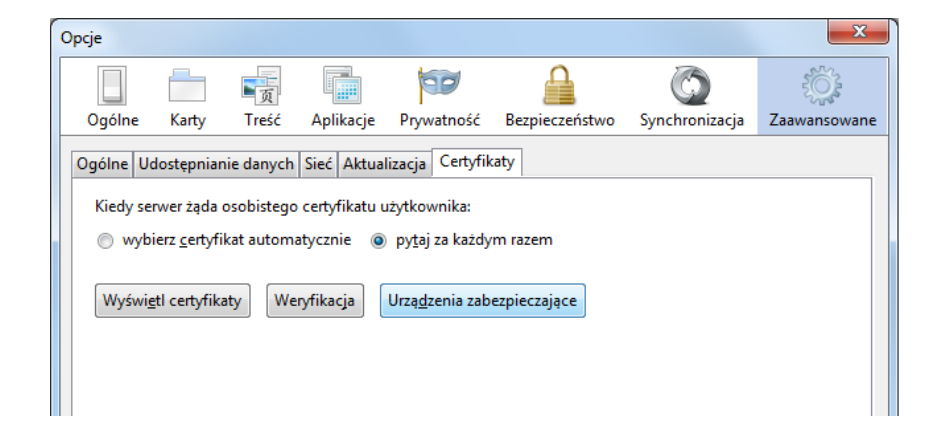

Za pomocą przycisku *"Wczytaj"* wskazujemy plik *IDPrimePKCS11.dll* w folderze systemowym który przenieśliśmy chwilę wcześniej. Zaleca się zmianę nazwy nowego modułu na **Gemalto PKCS#11** 

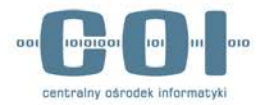

| 🕘 Wczytaj urządzen                                      | e PKCS#11            |                    |
|---------------------------------------------------------|----------------------|--------------------|
| Wprowadź informacje dla modułu, który ma zostać dodany. |                      |                    |
| Nazwa <u>m</u> odułu: N                                 | lowy moduł PKCS#11   |                    |
| <u>N</u> azwa pliku moduł                               | u: C:\Windows\SysWOV | <u>P</u> rzeglądaj |
|                                                         | ОК                   | Anuluj             |

Nowy moduł PKCS#11 wczytujemy wyłącznie dla przeglądarki Firefox.

# 3.6. Konfiguracja oprogramowania Java

W przypadku braku oprogramowania Java należy zainstalować jego najnowszą wersję, która dostępna jest na stronie producenta: <u>https://www.java.com/pl/download/</u>

W panelu sterowania odnajdujemy Java Control Panel i ustawiamy poziom zabezpieczeń na "Medium":

| 🛃 Java Control Panel                                                                                    |                    |
|----------------------------------------------------------------------------------------------------|--------------------|
| General Update Java Security Advanced                                                                   |                    |
| Enable Java content in the browser                                                                      |                    |
| Security Level                                                                                          |                    |
| C Very High                                                                                             |                    |
| - High (minimum recommended)                                                                            |                    |
| - Medium                                                                                                |                    |
| Least secure setting - Ail Java applications will be allowed to run after presenting.                   | a security prompt. |
| Exception Site List                                                                                     |                    |
| Applications launched from the sites listed below will be allowed to run after the<br>security prompts. | e appropriate      |
| Click Edit Site List<br>to add items to this list.                                                      | List               |
| Restore Security Prompts Manag                                                                          | e Certificates     |
| OK Car                                                                                                  | cel <u>Apply</u>   |

Następnie za pomocą przycisku Edit Site List ... dodajemy dwa adresy:

https://szkolenia-zrodlo.obywatel.gov.pl:1443 https://szkolenia-zrodlo.obywatel.gov.pl

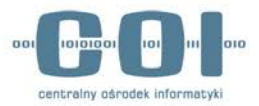

| List                                                                                    | x                            |
|-----------------------------------------------------------------------------------------|------------------------------|
| Applications launched from the sites listed below will be allowed to run af<br>prompts. | ter the appropriate security |
| Location                                                                                |                              |
| https://szkolenia-zrodlo.obywatel.gov.pl:1443                                           |                              |
|                                                                                         |                              |
|                                                                                         |                              |
|                                                                                         |                              |
|                                                                                         |                              |
| FILE and HTTP protocols are considered a security risk.                                 | Add <u>R</u> emove           |
|                                                                                         | OK Cancel                    |

Ponownie w zakładce Security wybieramy przycisk **Manage Certificates**. W nowo otwartym oknie wybieramy rodzaj certyfikatu jako **Secure Site** i importujemy jeden z pobranych wcześniej certyfikatów o nazwie "obywatel.cer".

| Certificates                         | ×     |
|--------------------------------------|-------|
| Certificate type: Secure Site        |       |
| User System                          |       |
| Issued To Issued By                  |       |
| *.obywatel.gov.pl Certum Level IV CA | ^     |
|                                      | Ŧ     |
| Import Export Remove Details         |       |
|                                      | Close |

# 3.7. Sprawdzenie drukarki i skanera

Należy zweryfikować czy sterowniki do urządzeń peryferyjnych są zainstalowane poprawnie. W tym celu należy wydrukować stronę testową oraz zeskanować przykładowy dokument (na stacjach które są wyposażone w skaner).

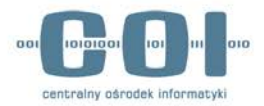

#### 4. Wymagania sieciowe

W celu poprawnej komunikacj z aplikacją ŹRÓDŁO, należy zezwolić na ruch w sieci pomiędzy stacją a systemem SRP w oparciu o następujące numery portów: **443, 1443, 20443**. W zależności od topologii sieci w danej lokalizacj, reguły dotyczące wymienionych portów należy wdrożyć we właściwych miejscach i na adekwatnych urządzeniach.

#### 5. Lista kontrolna

Na koniec lista sprawdzająca wykonanie wszystkich niezbędnych kroków do poprawnego przygotowania stacji:

- Instalacja certyfikatów
  - o wybranie odpowiednich magazynów
- Instalacja czytnika kart
- Instalacja / konfiguracja karty Athena
  - o instalacja sterowników producenta ASEDrive IIIe
  - o instalacja oprogramowania IDProtect Client
  - o zmiana ustawień w programie IDProtect Option
- Instalacja / konfiguracja karty Gemalto
  - o podpięcie biblioteki dla przeglądarki Firefox
- Instalacja / konfiguracja oprogramowania JAVA
  - o zmiana poziomu zabezpieczeń w panelu
  - o dodanie adresów jako wyjątki
  - o instalacja certyfikatu
- Testy drukowania i skanowania

Dodatkowe narzędzie do weryfikacji konfiguracji stanowiska do obsługi SRP znajduje się na stronie <u>https://ankiety.obywatel.gov.pl</u> Po zalogowaniu się wybieramy z meniu po lewej **Diagnostyka** a następnie wybieramy profil "Test" i uruchamiamy przyciskiem "Wykonaj".

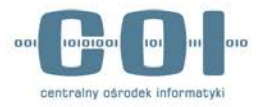

#### Aplikacja diagnostyczna

| Wybierz profil TEST 💌                                                                            |                        |
|--------------------------------------------------------------------------------------------------|------------------------|
| Identyfikacja przeglądarki internetowej                                                          |                        |
| Wykryta przeglądarka to Firefox w wersji 31<br>SUKCES                                            |                        |
|                                                                                                  |                        |
| Test 3: Sprawdzenie obecności programów antywirusowych                                           |                        |
|                                                                                                  |                        |
| Wyszukiwanie programów antywirusowych                                                            |                        |
| Zainstalowane programy antywirusowe:<br>Migrosoft Segurity Fagentiala, status, Wiscorpy aktualny |                        |
| SUKCES                                                                                           |                        |
|                                                                                                  |                        |
|                                                                                                  |                        |
| Test 4: Sprawdzenie obecności przegladarki PDF                                                   |                        |
|                                                                                                  | =                      |
| Przeglądarka PDF zainstalowana.                                                                  |                        |
| SURCES                                                                                           |                        |
|                                                                                                  |                        |
|                                                                                                  | Wykonaj Posotuj Zapisz |
|                                                                                                  | vyronaj Resetuj Zapisz |

Podczas diagnostyki sprawdzane są następujące elementy:

- Test 1: Sprawdzenie wersji Java i systemu operacyjnego
- Test 2: Sprawdzenie przeglądarki internetowej
- Test 3: Sprawdzenie obecności programów antywirusowych
- Test 4: Sprawdzenie obecności przegladarki PDF

Pomyślne zakończenie każdego z testów opatrzone będzie słowem SUKCES w oknie aplikacji diagnostycznej.

# 6. Zgłaszanie problemów

Wszelkie problemy należy zgłaszać poprzez Service Desk (aplikację ITSM) dostępną pod adresem <u>https://pomoc.coi.gov.pl</u> lub poprzez dedykowaną linie telefoniczną – (42) 253 54 99 – obsługiwaną przez zespół przeszkolonych konsultantów. Usługa ta będzie dostępna w dni robocze w godzinach od 8:00 do 16:00.

UWAGA! Preferowanym formą kontaktu w zgłaszaniu błędów jest korzystanie z systemu zgłoszeń ITSM, m.in. z uwagi na fakt, że skuteczne zgłoszenie błędu wymaga dołączenia załączników np. takich jak zrzut ekranu, które nie są możliwe do przekazania drogą telefoniczną.

Instrukcja w jaki sposób korzystać z aplikacji ITSM dostępna jest na stronie <u>www.obywatel.gov.pl</u> w zakładce dedykowanej Lokalnym Administratorom Systemu.